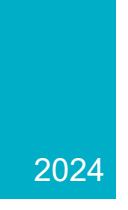

# ERCOT Weatherization & Inspection Market Participant Portal

Market Participant User Guide

ERCOT WEATHERIZATION AND INSPECTION TEAM

# Table of Contents

| Table of Figures                                                     | 3  |
|----------------------------------------------------------------------|----|
| Overview                                                             | 4  |
| Purpose                                                              | 4  |
| Required Permissions and Access (Digital Certificates and Roles)     | 4  |
| Portal Overview and Navigation                                       | 5  |
| Summary                                                              | 5  |
| Knowledge Base                                                       | 6  |
| Submissions & Requests                                               | 7  |
| My Lists                                                             | 8  |
| All Cases, My Cases, & My Requests                                   | 8  |
| Action Needed                                                        | 10 |
| My Case Tasks                                                        | 10 |
| Completed Submissions                                                | 11 |
| Work Orders                                                          | 11 |
| Instructions                                                         | 13 |
| Request Role Access from User Security Administrator (USA)           | 13 |
| Log into ERCOT Weatherization & Inspection Market Participant Portal | 14 |
| Submitting Declaration of Weather Preparedness Documents             | 15 |
| Appendix A                                                           | 15 |
| Attachment K and Supplement to Attachment K (if applicable)          | 17 |
| Complete Notarized Attestation                                       | 19 |
| Document Export & Review                                             | 22 |
| Correspondence with Weatherization and Inspection Team               | 22 |
| Open a Weatherization Support Case                                   | 22 |
| Notice of Inspection                                                 | 24 |
| Accept and Approve                                                   | 24 |
| Request Alternative Inspection Date                                  | 25 |
| Inspection Report Availability                                       | 26 |
| Communication Regarding Inspection                                   | 26 |
| Work Order Completion – Inspection Report Availability               | 26 |
| Cure Periods                                                         | 28 |
| Appendix                                                             | 31 |
| Definitions                                                          | 31 |

| Contact Information                                                            | 31 |
|--------------------------------------------------------------------------------|----|
| More Information                                                               | 31 |
| Digital Certificate User Guide – Market Participant Identity Management (MPIM) | 31 |
| Summer Weather Readiness                                                       | 31 |
| Winter Weather Readiness                                                       | 31 |

# Table of Figures

| Figure 1: Assigned role for digital certificate                             | 4    |
|-----------------------------------------------------------------------------|------|
| Figure 2: Assigned Read-Only role for digital certificate                   | 5    |
| Figure 3: Portal Overview                                                   | 6    |
| Figure 4: Knowledge Base widget                                             | 6    |
| Figure 5: Knowledge Base access from portal header                          | 7    |
| Figure 6: Submissions & Requests widget                                     | 8    |
| Figure 7: My Lists widget                                                   | 9    |
| Figure 8: My Lists personalized case detail                                 | 9    |
| Figure 9: My Lists - Action Needed                                          | .10  |
| Figure 10: My Lists - My Case Tasks                                         | .11  |
| Figure 11: Portal header - Completed Submissions                            | .11  |
| Figure 12: Portal header - Work Orders                                      | .12  |
| Figure 13: ERCOT Digital Certificate User Guide location                    | .13  |
| Figure 14: Digital Certificates & Roles steps                               | .14  |
| Figure 15: ERCOT Weatherization & Inspection MP Portal Login                | .15  |
| Figure 16: Error Message - complete Appendix A first                        | .16  |
| Figure 17: Appendix A edits                                                 | .16  |
| Figure 18: Appendix A submission successful                                 | . 17 |
| Figure 19: Attachment K form access                                         | . 17 |
| Figure 20: Attachment K - List Generation Resource(s)                       | .18  |
| Figure 21: Supplement to Attachment K                                       | . 18 |
| Figure 22:Attachment K submission complete                                  | . 19 |
| Figure 23: Notarized Attestation submission                                 | .19  |
| Figure 24: Notarized Attestation - Download documents                       | .20  |
| Figure 25: Notarized Attestation - Upload Document                          | .20  |
| Figure 26: Notarized Attestation - upload supplemental documents            | .21  |
| Figure 27: Final Declaration confirmation warning                           | .21  |
| Figure 28: Declaration of Weather Preparedness submission complete          | .21  |
| Figure 29: Document Export & Review process                                 | .22  |
| Figure 30: Weatherization Support case                                      | .23  |
| Figure 31: Weatherization Support case navigation                           | .23  |
| Figure 32: Notice of Inspection (NOI) - Email and form                      | .24  |
| Figure 33: Notice of Inspection Form Questions                              | .25  |
| Figure 34: Communication on Work Order                                      | .26  |
| Figure 35: Communication on Work Order Activity section                     | .26  |
| Figure 36: Access inspection report via Work Order section on portal header | .27  |
| Figure 37: Inspection Report location                                       | .27  |
| Figure 38: Cure Period Inspection Report                                    | .28  |
| Figure 39: Cure Period Tasks - Home page                                    | .29  |
| Figure 40: Accessing Cure Period Tasks from My Tasks                        | .29  |
| Figure 41: Cure Period communication on bi-monthly updates                  | . 30 |

## **Overview**

Under the Public Utility Commission of Texas' (PUC/Commission) Extreme Weather Preparedness Rule, 16 Texas Administrative Code (TAC) § 25.55 ("the Rule"), the ERCOT Weatherization and Inspection (W&I) Team has been actively performing Resource Entity (RE) and Transmission Service Provider (TSP) onsite inspections since December of 2021.

Using the ERCOT Weatherization and Inspection Market Participant Portal ("the Portal"), Market Participants (MPs) will be able to submit required summer and winter Declaration of Weather Preparedness documents including Appendix A, Attachment K, Supplement to Attachment K, and Notarized Attestation items utilizing built in digital forms and self-service downloads as necessary to meet Rule requirements.

## **Purpose**

The purpose of this Market Participant (MP) User Guide is to provide MPs with an instructional tool and guide on how best to utilize the Portal to perform actions necessary to meet the weatherization requirements defined within the Rule. Using the Portal, MPs will be able to submit required summer and winter Declaration of Weather Preparedness (DoWP) items.

In addition, the Portal will provide MPs with the opportunity to communicate with ERCOT W&I Team personnel on matters related to upcoming inspections. In the future, all Inspection Reports generated during the Summer of 2024 and later will be stored in the portal.

This User Guide will include instructions on how best to navigate the interface as well as provide instructions on how to go about meeting the obligations stated in the Rule.

The ERCOT W&I Market Participant Portal will be rolled out to MPs on May 1, 2024 and will become the primary means of communication between ERCOT and MPs on Weatherization related activities. This platform will:

- Replace the previously used DocuSign platform
- Communicate Notices of Inspection (NOIs)
- Provide an avenue via support case(s) to ask questions
- If compliance deficiencies are identified, provide a forum for submitting semi-monthly cure period progress reports

# **Required Permissions and Access (Digital Certificates and Roles)**

You will need to reach out to your User Security Administrator (USA) and request the appropriate role be added to your digital certificate (see below):

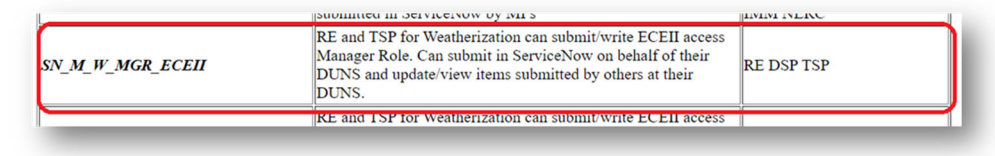

Figure 1: Assigned role for digital certificate

Note: If you do not have a digital certificate, your USA will need to assign you one before adding the above role. After your USA issues you the certificate, download and install it. You will then be able to access the MP Portal via your ERCOT MIS login at the following link:

In addition to the SN\_M\_W\_MGR\_ECEII role, there is a Read-Only role available for MPs should they need access to see communications and documents submitted, but don't necessarily need to perform any actions. This Read-Only role is more restrictive for a MP. With this role assigned to their digital certificate, MP personnel will not be able to perform any actions within the Portal aside from viewing current existing information. <u>DO NOT ASSIGN THIS ROLE WITH THE SN\_M\_W\_MGR\_ECEII role, as this will prevent a user form performing actions within the Portal.</u>

| SN_M_W_VIEW_ECEII | Read only role to view Weatherization ECEII documentation submitted in ServiceNow by MPs | RE DSP TSP |
|-------------------|------------------------------------------------------------------------------------------|------------|
| )                 |                                                                                          | ;          |

Figure 2: Assigned Read-Only role for digital certificate

# **Portal Overview and Navigation**

#### Summary

Once you are logged in, you will be taken to the home page with the title: ERCOT Weatherization & Inspection Market Participant Portal. The 'Submissions & Requests' link in the middle of the page is where you will submit your Declaration of Weather Preparedness documents.

- Search Bar This bar will allow you to search items within your portal. For the time being, it will search knowledge articles related to frequently asked questions (FAQs).
- Knowledge Base This is where you can go to access knowledge articles related to the inspection process, documentation, FAQs, and other items related to Weatherization and Inspection activities.
- Submissions & Requests This is where you will submit your Declaration of Weather Preparedness documentation. In addition, you will be able to create Weatherization Support cases here to make requests and ask questions of the W&I team.
- My Lists This is where you will be able to access your various cases (Declaration of Weather Preparedness cases, support cases, Notice of Inspection, etc.)
- Portal Header Provides access to: Knowledge Base, My Lists, Completed Submissions, Work Orders, and Your Profile
- Announcements and News Provides important information to Market Participants
- Articles Provide access to Featured Article Content, and Useful Articles
- Cases Shows cases that have not been Resolved or Closed
- Tasks If MPs are assigned a Cure Period, that task will show up here

| Search                                                                  | Capability | Market Participant                                            | t Portal                                                                               | С                                                                              | Provides acces<br>Knowledge Ba                          | ader<br>ss to:<br>se         |
|-------------------------------------------------------------------------|------------|---------------------------------------------------------------|----------------------------------------------------------------------------------------|--------------------------------------------------------------------------------|---------------------------------------------------------|------------------------------|
| ERCOT Logo<br>Select the logo to return<br>to the MP Portal<br>homepage | -          | Knowledge Base<br>Browse, strict, and rate afficies           | Submissions & Requests<br>Contact aligibant to milling rejugat, or report<br>reproblem | My Lists<br>Access my lists to stay up to date on<br>submissions and activity. | My Lists<br>Completed Su<br>Work Orders<br>Your Profile | bmissions                    |
| nonopago                                                                |            | Cases                                                         | Most Useful Articles                                                                   | News                                                                           |                                                         |                              |
| Cases                                                                   |            | F10200001040<br>Nex-besting Aaron+A2P_SHROPSHIRE+Aaron 2ubaty | No content to display                                                                  | This should be visible to MPs<br>d ago                                         | Anno                                                    | ouncements and News          |
| Cases not in Resolved                                                   |            | Taska                                                         | Featured Articles                                                                      | Test News Article                                                              | Provid                                                  | les important information to |
| or Closed State will                                                    |            | CPTSH0001083                                                  | Prepare for Humicane Bert<br>Hildor/2001 + 17 Years + American's With Write th         | This is the news                                                               |                                                         | Market Participants          |
| appear here                                                             |            | and see or deal.                                              | Most Read Articles                                                                     | Prepare for Hunicane Bert                                                      | ←                                                       | Articles                     |
| Tasks                                                                   |            |                                                               | Prepare for Humcave Bert                                                               |                                                                                | Pro                                                     | ovides access to Articles,   |
| If the MP has a Cure                                                    |            |                                                               | This should be visible to MPs                                                          | ¶2 Announcements                                                               | Feat                                                    | lured Article Content and    |
| Period Task it will                                                     |            |                                                               | Test NewsArticle                                                                       | to information available                                                       |                                                         | OSCIDI ANICIES               |
| appear here                                                             |            |                                                               | HILLING + Direct + Delags + 8.8.8.8.9                                                  |                                                                                |                                                         |                              |
|                                                                         |            |                                                               | Mindillil - JViews + 1Mage - 9 9 9 9 9                                                 |                                                                                |                                                         |                              |

Figure 3: Portal Overview

#### **Knowledge Base**

By selecting the "Knowledge Base" widget on the portal home page, the Knowledge page will open. Here, MPs can browse and search for helpful articles, as well as rate the article(s).

There are 2 places where the MPs can access the Knowledge Base. One way is by clicking the menu on the middle of the Homepage and the other method is through the header menu at the top right of the page.

| warket Participan                                                                                                    | Portal                                                                                                    | Stants of the second second se |
|----------------------------------------------------------------------------------------------------|----------------------------------------------------------------------------------------------------|----------------------------------------------------------------------------------------------------|
|                                                                                                    | and the second second second second second second second second second second second second second second second | trans. 1 to a man                                                                                                    |
| Search                                                                                                    |                                                                                                    | ٩ 🚥                                                                                                    |
| nowledge Base<br>rowse, search, and rate articles.                                                                                                    | Submissions & Requests<br>Contact support to make a request, or report                                           | My Lists<br>Access my lists to stay up to date on                                                                                                    |
| 1. S. C. S. C. S. | a problem.                                                                                                    | submissions and activity.                                                                                                    |
| \$1000                                                                                                    | And the second states of                                                                                         |                                                                                                    |
| Cases                                                                                                    | Most Useful Articles                                                                                             | News                                                                                                    |
| WSUP00001005<br>New+Weatherization Support ticket ++ LCRA MGR ROLE USER                                                                                                    | No content to display                                                                                            | This should be visible to MPs<br>16d ago                                                                                                    |
| WSUP00001006                                                                                                    | Featured Articles                                                                                                | Test News Article                                                                                                    |
| WSUP00001008                                                                                                    | Prepare for Hurricane Bert<br>KB0012225 + 65 Views + 9d ago + ★★★☆☆                                              | This is the news                                                                                                    |
| Open • Weatherization Support ticket • • ROLE USER                                                                                                    |                                                                                                    |                                                                                                    |

Figure 4: Knowledge Base widget

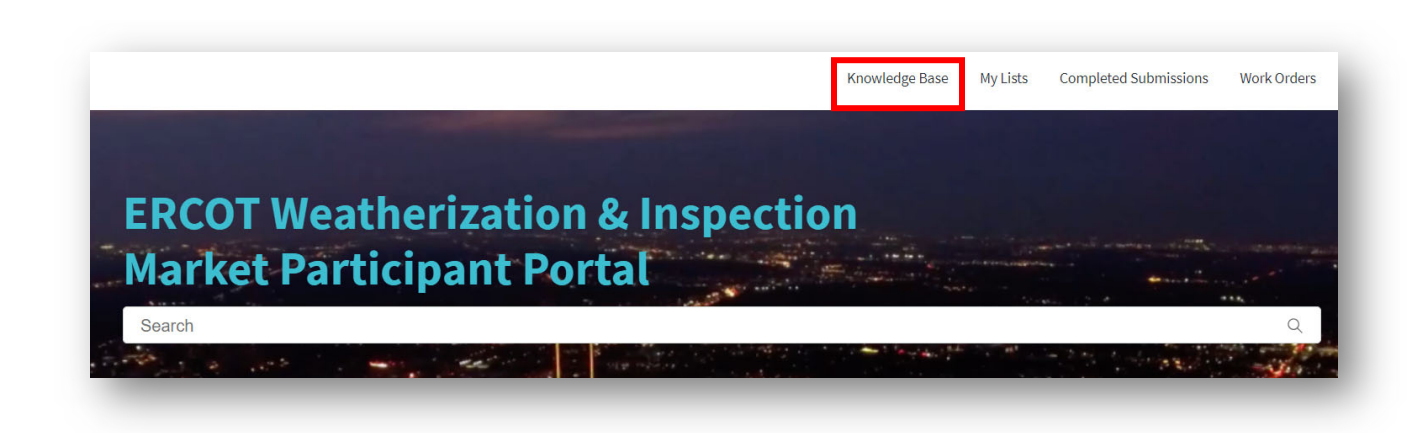

Figure 5: Knowledge Base access from portal header

#### **Submissions & Requests**

On the homepage, MPs can select "Submissions & Requests" via the widget. This will take the MPs directly to the Request Catalog where they can view all "Services" available to them at any given time. They can further refine the options shown, by selecting a Category, which will display the request options tied to that category.

MPs will see 3 categories for the time being:

- 1) DoWP TSP/RE Summer
- 2) DoWP TSP/RE Winter
- 3) Support

From here, select the appropriate category for the action you wish to perform. Both Support and DoWP requests go directly to the Weatherization and Leadership team.

| the second second second second second second second second second second second second second second second se |                                                                                                    |                                                                                             |                                                                                                    |                |  |
|----------------------------------------------------------------------------------------------------|----------------------------------------------------------------------------------------------------|---------------------------------------------------------------------------------------------|----------------------------------------------------------------------------------------------------|----------------|--|
| Knowledge Base<br>Browse, search, and rate articl                                                               | Submissions & Requests<br>Contact support to make a request, or report<br>a profilem.                                                                                                    | My Lists<br>Access my lists to stay up to<br>submissions and activity.                      | o date on                                                                                                    | 1              |  |
| and the second second                                                                                           |                                                                                                    | *                                                                                           | the states                                                                                                    |                |  |
|                                                                                                    |                                                                                                    |                                                                                             |                                                                                                    |                |  |
|                                                                                                    |                                                                                                    |                                                                                             |                                                                                                    |                |  |
|                                                                                                    |                                                                                                    |                                                                                             |                                                                                                    |                |  |
|                                                                                                    |                                                                                                    |                                                                                             |                                                                                                    |                |  |
| Home > Customer Service >                                                                                       | Support                                                                                                    |                                                                                             |                                                                                                    |                |  |
| Home > Customer Service >                                                                                       | Support                                                                                                    |                                                                                             |                                                                                                    |                |  |
| Home > Customer Service > Categories                                                                            | Support<br>Support                                                                                                    |                                                                                             |                                                                                                    |                |  |
| Home Customer Service Categories                                                                                | Support Support Weatherization Support                                                                                                    |                                                                                             |                                                                                                    |                |  |
| Home Customer Service Categories                                                                                | Support Support Weatherization Support General Support Case for Weatherization                                                                                                    |                                                                                             |                                                                                                    |                |  |
| Home Customer Service Customer Service Categories DoWP - TSP - Summer DoWP - TSP - Winter                       | Support Support Support General Support Case for Weatherization                                                                                                    |                                                                                             |                                                                                                    |                |  |
| Home > Customer Service > Categories DoWP - T3P - Summer DoWP - T3P - Winter Support                            | Support Support Weatherization Support General Support Case for Weatherization                                                                                                    |                                                                                             |                                                                                                    |                |  |
| Home Customer Service Categories DoWP - TSP - Summer DoWP - TSP - Winter Support                                | Support Support Weatherization Support General Support Case for Weatherization                                                                                                    |                                                                                             |                                                                                                    |                |  |
| Home > Customer/Service ><br>Categories<br>DaWP -TSP - Summer :<br>DaWP -TSP - Winter<br>Support                | Support Support General Support Case for Weatherization General Support Case for Weatherization Huma 3 Contente Series 3 Batter 1387-Senseer                                                                                                    |                                                                                             |                                                                                                    | Search Catalog |  |
| Home > Customer/Service > Categories DoWP-TSP-Sourmer DoWP-TSP-Winter Support                                   | Support Support General Support Case for Weatherization Home & Contemport Case for Weatherization Home & Contemport Case Support Case Support Casesories DOWP-TSP                                                                                                    | Summer                                                                                      | 1                                                                                                    | Search Catalog |  |
| Home > Customer Service > Categories DoWP - TSP - Sommer DoWP - TSP - Winter Support                            | Support Support Support General Support Case for Weatherization Hume > Contenue Surver > Institution Hume > Contenue Surver > Institution Down - TSP Description Down - TSP Description Down - TSP Description Down - TSP Description Down - TSP Description Down - TSP Description Down - TSP Description Down - TSP Description Down - TSP Description Down - TSP Description Down - TSP Description Down - TSP Description Description  | -Summer<br>new                                                                              |                                                                                                    | Search Catalog |  |
| Home > CustomerService > Categories DoVP -TSP - Summer DoVP - TSP - Winter Support                              | Support Support Support General Support Case for Weatherization General Support Case for Weatherization Mmm  Categories DoWP - TSP Built - TSP - Summer Down - TSP-Summer Down - TSP-Summer Down | Summer<br>new                                                                               | 5<br>TSP-Summer-Notarized A                                                                                            | Search Catalog |  |
| Home > CustomerService > Categories DoWP-TSP-Summer DoWP-TSP-Winter Support                                     | Support Support Support GeneralSupport Case for Weatherization Here: Categories Double - 159 - Some Double - 159 - Some Double | -Summer<br>Innar<br>ME_ADQUARA J                                                            | 5<br>132-Summer - Notarized A<br>Canada da Judont the form to                                                          | Search Catalog |  |
| Home > Customer/Service ><br>Categories<br>DaWP - TSP - Summer :<br>DaWP - TSP - Winter<br>Support              | Sepport Support Support General Support Case for Weatherization General Support Case for Weatherization Model Support Support  | - Summer<br>maar<br><u>Net - Accendick A</u><br>Summer 119 - Scientisin<br>pereinvas (Deth) | 1<br>TSP-Summer-Notarized A<br>Complex and Submit the term to<br>the Sectorsion of Husther Preserve<br>Det(P) preserve | Search Catalog |  |

Figure 6: Submissions & Requests widget

#### **My Lists**

All Cases, My Cases, & My Requests

The "My Lists" page provides personalized information for the MPs:

- All Cases
- Action Needed
- My Cases
- My Case Tasks
- My Requests

For the time being, All Cases, My Cases, and My Requests will show the same information. It displays all the different types of cases the MPs has such as:

- Weatherization Support Case
- Declaration of Weather Preparedness Case
- Notice of Inspection Cases

Please note, all cases will show up regardless of their current state: New, Open, Draft, Cancelled, and Closed.

| Search                                                                                                    |                                                                                                    | Q There is a second second sec |
|----------------------------------------------------------------------------------------------------|----------------------------------------------------------------------------------------------------|----------------------------------------------------------------------------------------------------|
| ~ ~ ~ ~ ~ ~ ~ ~ ~ ~ ~ ~ ~ ~ ~ ~ ~ ~ ~                                                                                                    | No man and a state of the state                                                                                                    | a have been a set of the set of the set of the set of the set of the set of the set of the set of the set of the                                                                                                    |
| nowledge Base                                                                                                    | Submissions & Requests<br>Contact support to make a request, or report                                                                          | My Lists<br>Access my lists to stay up to date on                                                                                                    |
|                                                                                                    | a problem.                                                                                                    | submissions and activity.                                                                                                    |
| \$                                                                                                    | Maria Care and the mar                                                                                                    |                                                                                                    |
| •                                                                                                    |                                                                                                    |                                                                                                    |
| Caese                                                                                                    | Most lisoful Articles                                                                                                    | Nowe                                                                                                    |
| Cases                                                                                                    | Most Useful Articles                                                                                                    | News                                                                                                    |
| Cases WSUP00001005 New • Weatherization Support ticket • • LCRA MGR ROLE USER                                                                                                    | Most Useful Articles No content to display                                                                                                    | News<br>This should be visible to MPs<br>160 ago                                                                                                    |
| Cases WSUP00001005 Hew+Westherization Support ticket++LCRA MGR ROLE USER WSUP00001006                                                                                                    | Most Useful Articles No content to display Featured Articles                                                                                    | News This should be visible to MPs If 16d ago Test News Article                                                                                                    |
| Cases WSUP00001005 Hew - Weatheritation Support ticket - + LCRA MGR ROLE USER WSUP00001006 Hew - Weatherization Support ticket - + ROLE USER                                                                         | Most Useful Articles No content to display Featured Articles Prepare for Hurricane Bert                                                         | News This should be visible to MPs If is should be visible to MPs If is the set of the set of the s |
| Cases VSUP00001005 New - Weatheritation Support ticket - LCRA MGR ROLE USER VSUP00001006 New - Weatheritation Support ticket - + ROLE USER VSUP00001008 Open - Weatheritation Support ticket - + ROLE USER           | Most Useful Articles No content to display Featured Articles Prepare for Hurricane Bert KB0012225 + 65 Views + 9d ago + ★★★☆☆                   | News<br>This should be visible to MPs<br>iii 16d ago<br>Test News Article<br>iii 24d ago<br>This is the news<br>iiii 24d ago                                                                                                    |
| VISUP00001005 New • Weatherization Support ticket • • LCRA MGR ROLE USER WSUP00001006 New • Weatherization Support ticket • • ROLE USER WSUP00001008 Open • Weatherization Support ticket • • ROLE USER WSUP00001009 | Most Useful Articles No content to display Featured Articles Prepare for Hurricane Bert KB0012225 + 65 Views + 9d ego + ★★★☆ Most Read Articles | News This should be visible to MPs If 16d ago Test News Article 24d ago This is the news 24d ago Prepare for Hurricane Bert From ano                                                                                                    |

#### Figure 7: My Lists widget

| iłóma 🗲 My MP Lists |              |            |                                        |                             | Search                                               |        | Q                         |  |  |         |
|---------------------|--------------|------------|----------------------------------------|-----------------------------|------------------------------------------------------|--------|---------------------------|--|--|---------|
| Multiste            | -            |            |                                        |                             |                                                      |        |                           |  |  |         |
| All Cases           |              |            |                                        |                             |                                                      |        |                           |  |  |         |
| Action Needed       | Y AI         |            |                                        |                             |                                                      |        |                           |  |  |         |
| My Cases            | Number       | Company    | Task type                              | Contact                     | Short description                                    | State  | Updated ~                 |  |  |         |
| My Case Tasks       | 00001233     |            | Preparedness                           | OPERATOR USER               | Weather Preparedness                                 | Crait. | 05:10:05 PM               |  |  |         |
| My Requests         | WSUP00001016 |            | Weather Support                        | KING CREEK<br>OPERATOR USER | Weatherization Support ticket                        | New    | 03-01-2024<br>01:31:48 PM |  |  |         |
|                     | WSUP00001015 |            | Weather Support                        | KING CREEK<br>OPERATOR USER | Weatherization Support ticket                        | New    | 03-01-2024<br>01:31:06 PM |  |  |         |
|                     | DOWP00001156 |            | Declaration of Weather<br>Preparedness | KING CREEK MGR<br>USER      | RE - Summer - Declaration of<br>Weather Preparedness | Closed | 02-28-2024<br>07:16:19 PM |  |  |         |
|                     | < > 1        | Rows 1 - 4 | of 4                                   |                             |                                                      |        |                           |  |  |         |
|                     |              |            |                                        |                             |                                                      |        |                           |  |  |         |
|                     |              |            |                                        |                             |                                                      |        |                           |  |  | ercot 🛱 |

Figure 8: My Lists personalized case detail

#### Action Needed

The Action Needed section documents case status (either New, Open, OR Awaiting Info). These are cases that are not closed or resolved and have actions on either ERCOT side or the MP side still pending completion or action items.

| e 🕻 My Lists |              |             |                    |                    | Search                        |       | Q                      |  |
|--------------|--------------|-------------|--------------------|--------------------|-------------------------------|-------|------------------------|--|
|              |              |             |                    |                    |                               |       |                        |  |
| Lists        |              | led         |                    |                    |                               |       |                        |  |
| Cases        | All > State  | in (New, Op | en, Awaiting Info) |                    |                               |       |                        |  |
| tion Needed  | Number       | Company     | Task type          | Contact            | Short description             | State | Updated 🗸              |  |
| Cases        | WSUP00001006 |             | Weather Support    | LCRA OPR ROLE USER | Weatherization Support ticket | New   | 03-07-2024 06:37:22 PM |  |
| Case Tasks   | WSUP00001022 |             | Weather Support    | LCRA OPR ROLE USER | Weatherization Support ticket | Open  | 03-07-2024 06:37:22 PM |  |
| Requests     | WSUP00001009 |             | Weather Support    | LCRA OPR ROLE USER | Weatherization Support ticket | New   | 03-07-2024 06:37:22 PM |  |
|              | WSUP00001026 |             | Weather Support    | LCRA MGR ROLE USER | Hey can you see this?         | New   | 03-07-2024 06:37:22 PM |  |
|              | WSUP00001017 |             | Weather Support    | LCRA OPR ROLE USER | Weatherization Support ticket | New   | 03-07-2024 06:37:22 PM |  |
|              | WSUP00001010 |             | Weather Support    | LCRA OPR ROLE USER | Weatherization Support ticket | New   | 03-07-2024 06:37:22 PM |  |
|              | WSUP00001005 |             | Weather Support    | LCRA MGR ROLE USER | Weatherization Support ticket | New   | 03-07-2024 06:37:21 PM |  |
|              | WSUP00001008 |             | Weather Support    | LCRA OPR ROLE USER | Weatherization Support ticket | Open  | 03-07-2024 06:37:21 PM |  |
|              | WSUP00001027 |             | Weather Support    | LCRA MGR ROLE USER | Weatherization Support ticket | New   | 03-07-2024 06:37:21 PM |  |
|              | WSUP00001013 |             | Weather Support    |                    | Weatherization Support ticket | New   | 03-07-2024 06:37:21 PM |  |
|              | WSUP00001030 |             | Weather Support    | LCRA OPR ROLE USER | Weatherization Support ticket | New   | 03-07-2024 06:37:21 PM |  |

Figure 9: My Lists - Action Needed

#### My Case Tasks

The My Case Tasks section will display the MPs cure period tasks assigned to them if they have any. If there are none that section will not display any information/data.

| ly Lists      | ≡ My Case Tasks |              |             |             |                                     |  |
|---------------|-----------------|--------------|-------------|-------------|-------------------------------------|--|
| All Cases     | S All           |              |             |             |                                     |  |
| Action Needed | Number          | Service      | State       | Assigned to | Subject                             |  |
| My Cases      | CPTSK0001168    |              | Draft       |             | Testing_Summer Inspection_3-14-2024 |  |
| My Case Tasks | CPTSK0001170    |              | Draft       |             | Testing_Summer Inspection_3-14-2024 |  |
| ly Requests   | CPTSK0001169    |              | Draft       |             | Testing_Summer Inspection_3-14-2024 |  |
|               | CPTSK0001159    |              | In Progress |             | Demo Task                           |  |
|               | CPTSK0001160    |              | In Progress |             | Demo Task 2                         |  |
|               | < > Row         | s 1 - 5 of 5 |             |             |                                     |  |

Figure 10: My Lists - My Case Tasks

#### **Completed Submissions**

On the "Completed Submissions" page, MPs will be able to see a list of Declarations of Weather Preparedness previously completed and submitted within the portal as well as the associated documents. In the future, MPs will be able to filter this list to review historically submitted Declarations and accompanying information.

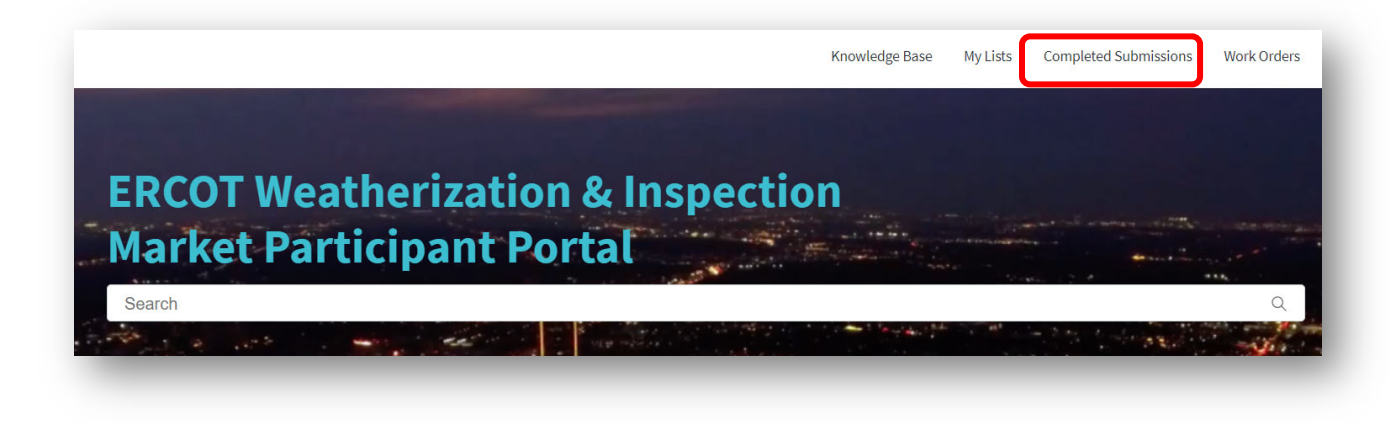

Figure 11: Portal header - Completed Submissions

#### Work Orders

Access to the inspection report will be made available to MPs via the Work Orders tab on the portal header. You can review the reports by selecting the appropriate Work Order associated with the inspection in question. In addition, MPs can communicate with the Weatherization and Inspection team via the 'Activity' section on the Work Order.

| ot 🛱 |                     |                                            |                                               |                  |                            |                        |                          | Knowledge Base           | My Lists | Completed Submission | Work Orders | LCRA OPR ROLE USER |
|------|---------------------|--------------------------------------------|-----------------------------------------------|------------------|----------------------------|------------------------|--------------------------|--------------------------|----------|----------------------|-------------|--------------------|
|      |                     | Home > Work Order                          | 5                                             |                  |                            | Searc                  | h Q                      |                          |          |                      |             |                    |
|      |                     | E Work Orders                              |                                               |                  |                            | Key                    | word Search Q            |                          |          |                      |             |                    |
|      |                     | All > State in (Work In Pro<br>Number A Co | gress, Closed Complete, Clo<br>mpany Location | Parent           | Short description          | Scheduled start        | State                    |                          |          |                      |             |                    |
|      |                     | W00012335                                  | GIDEON                                        | WZ South Central | Test WO Exposure on Portal |                        | Closed Complete          |                          |          |                      |             |                    |
|      | Home > Wor          | k Order                                    |                                               |                  |                            |                        |                          |                          |          |                      |             |                    |
|      | Number<br>WO0012335 |                                            |                                               |                  |                            |                        |                          | State<br>Closed Complete |          |                      |             |                    |
|      | Test WO             | Exposure or                                | Portal                                        |                  |                            |                        |                          |                          |          |                      |             |                    |
|      | TCSC WO             | Exposure of                                | in ontat                                      |                  |                            |                        |                          |                          |          |                      |             |                    |
|      | Priority<br>4 - Low | Location<br>GIDEON                         |                                               |                  |                            |                        |                          |                          |          |                      |             |                    |
|      |                     | _                                          |                                               |                  |                            |                        |                          |                          |          |                      |             |                    |
|      | Activity            | Attachments 1                              | Vork Order Tasks                              |                  |                            |                        |                          |                          |          |                      |             |                    |
|      |                     |                                            |                                               |                  |                            |                        |                          |                          |          |                      |             |                    |
|      |                     |                                            |                                               |                  |                            |                        |                          |                          |          |                      |             |                    |
|      |                     | 27.00023413.000043226                      | 853000.2024 RE GI                             | IDEON_IR.pdf     | Home > Work                | Drder                  |                          |                          |          |                      |             |                    |
|      |                     | 12 ND                                      |                                               |                  | Number<br>W00012335        |                        |                          |                          |          |                      |             |                    |
|      |                     |                                            |                                               |                  | Test WO E                  | Exposure on            | Portal                   |                          |          |                      |             |                    |
|      |                     |                                            |                                               |                  |                            |                        |                          |                          |          |                      |             |                    |
|      |                     |                                            |                                               |                  | Priority<br>4 - Low        | Location<br>GIDEON     |                          |                          |          |                      |             |                    |
|      |                     |                                            |                                               |                  |                            |                        |                          |                          |          |                      |             |                    |
|      |                     |                                            |                                               |                  | Activity                   | Attachments Wo         | rk Order Tasks           |                          |          |                      |             |                    |
|      |                     |                                            |                                               |                  |                            |                        |                          |                          |          |                      |             |                    |
|      |                     |                                            |                                               |                  | RPT.00023413.00            | 00432268853000.2024_RE | _GIDEON_IR.pdf (24.2 KB) |                          |          |                      |             |                    |
|      |                     |                                            |                                               |                  |                            |                        |                          | 44 200                   |          |                      |             |                    |

Figure 12: Portal header - Work Orders

## Instructions

### **Request Role Access from User Security Administrator (USA)**

For REs or TSPs to access the new Portal, you will need to request the appropriate role be added to your digital certificate from your company's internal User Security Administrator, or USA. If your company USA is unfamiliar with the process, they can refer to the MPIM Digital Certificate User Guide accessible from the ERCOT.com website. You can navigate here via the following:

- 1) Navigate to ERCOT.com website home
- 2) Select the 'Services' tab > Market Data Transparency > Digital Certificate Security Information
- Navigate to 'Certificate Documentation' and select 'ERCOT Digital Certificate User Guide'

| RCOT API Security Changes                                         | May 15, 2019 - pptx - 167.3 KB |
|-------------------------------------------------------------------|--------------------------------|
| PowerPoint slides from WebEx Presentation presented on 05/14/2019 |                                |
| RCOT Digital Certificate Download Process                         | Mar 22, 2024 - docx - 315.6 KB |
| RCOT SSL Communication Standards                                  | Oct 5, 2022 - doc - 290.5 KB   |
| RCOT Digital Certificate User Guide                               | Apr 14, 2022 - docx - 3.4 MB   |

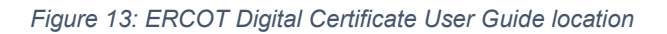

Once you have requested and been approved for the role assignment, log into the portal using the provided link.

If a site contact other than the Authorized Representative (AR) or Backup Authorized Representative (BAR) will receive permissions but has not interacted with ERCOT formerly via any of the current ERCOT systems, he/she will need to work with their USA to receive a digital certificate prior to being able to have the associated role assigned to that certificate. Please refer to the ERCOT Digital Certificate User Guide as well as the Required Permissions and Access section of this document for further guidance.

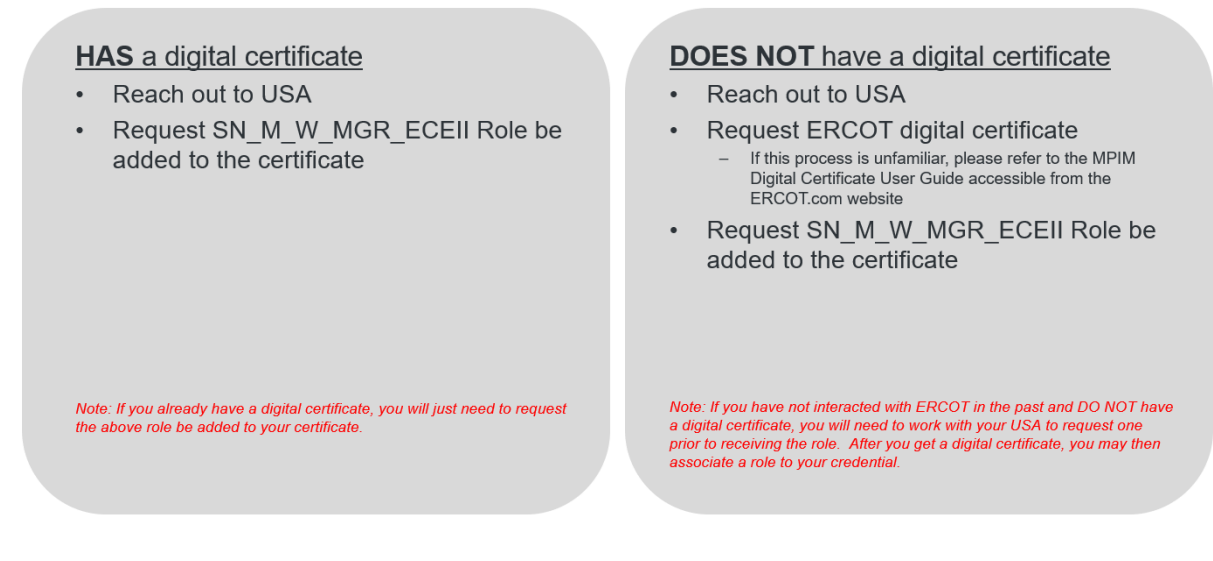

Figure 14: Digital Certificates & Roles steps

Log into ERCOT Weatherization & Inspection Market Participant Portal Once your USA has issued you the appropriate credentials, you will have access to the Market Participant Portal via the below link (in the future, via your MIS login)

Steps:

- 1. Secure appropriate permissions from USA and Log into MP Portal via ERCOT MIS using the provided link:
  - a. <u>https://mis.ercot.com/secure/applications</u>
- 2. Select the appropriate Digital Certificate
- 3. Navigate to the 'Application Library' and select 'Weatherization and Inspection'
- 4. Select the 'Weatherization and Inspection' category
- 5. From here you'll be able to access the ERCOT Weatherization & Inspection MP Portal

| Sign in to your acco.                                                                                                    | Select a certificate                                                                                   | ficate 2                                              | urself to itestmis.ercot.com                  | n:443                                                                                                    | ×                                                      |
|----------------------------------------------------------------------------------------------------|----------------------------------------------------------------------------------------------------|-------------------------------------------------------|-----------------------------------------------|----------------------------------------------------------------------------------------------------|--------------------------------------------------------|
|                                                                                                    | Subject                                                                                                |                                                       | Issuer                                        | Serial                                                                                                    | ^                                                      |
|                                                                                                    | LCRA RO ROLE                                                                                           | USER                                                  | ERCOT Enterprise T                            | 0A925D734A8410E                                                                                                    |                                                        |
|                                                                                                    |                                                                                                    |                                                       |                                               |                                                                                                    |                                                        |
| <i>TCOT</i> ♀   Market Inform                                                                                                    | aation System                                                                                          |                                                       |                                               | Data Produ                                                                                                    | cts Applications Notices                               |
| Application Li<br>ese are the applications available base<br>Find ESIID<br>Find Electric Service Identif                                                                                                    | aation System 3<br>brary<br>d on your Digital Certificate's permissions.                               | Renewable Energy<br>Link to Texas Renewab<br>website. | <b>3y Credits</b><br>lie Energy Credits (REC) | Units Production and Weatherization and Insported Vertice Vertice Vert | Certified<br>d Inspection<br>ection Market Participant |
| Market Inform     Market Inform     Application Li ese are the applications available base     Find ESIID     Find Electric Service Identif                                                                                                    | aation System 3<br>brary<br>d on your Digital Certificate's permissions.                               | Renewable Energ<br>Link to Texas Renewab<br>website.  | <b>3y Credits</b><br>le Energy Credits (REC)  | Usta Produ                                                                                                    | cts Applications Notices                               |
| Cot ♀   Market Inform<br>Application Li<br>ese are the applications available base<br>Pind ESIID<br>Find Electric Service Identif                                                                                                    | aation System 3<br>brary<br>d on your Digital Certificate's permissions.<br>were (ESI ID) information. | Renewable Energ<br>Link to Texas Renewab<br>website.  | <b>1y Credits</b><br>le Energy Credits (REC)  | A<br>Weatherization and Inspe<br>Portal                                                                                                    | cts Applications Notices                               |
| Market Inform<br>Application Li<br>Search applications available base<br>Market Inform<br>Applications available base<br>Market Inform<br>Applications available base<br>Market Inform<br>Application Li<br>Application Li<br>Appl | anation System 3 brary d on your Digital Certificate's permissions. er (ESI ID) information. 5         | Renewable Energy<br>Link to Texas Renewab<br>website. | yy Credits<br>le Energy Credits (REC)         | Understanding of the second second se | Cettine<br>d Inspection<br>action Market Participant   |

Figure 15: ERCOT Weatherization & Inspection MP Portal Login

#### **Submitting Declaration of Weather Preparedness Documents**

#### Appendix A

Once you have successfully logged in, you will now be able to submit your Declaration of Weather Preparedness documents (i.e., Appendix A and the Notarized Attestation, as well as Attachment K, Supp to Attachment K for REs that use natural gas as their primary fuel at any of their resources).

To do this, you will:

- 1. From your MP Portal home page, navigate to 'Submissions & Requests'
- From the Categories menu on the left, select the appropriate season (e.g., DoWP RE Summer)
- 3. Select 'Summer Notarized Attestation'
- 4. Navigate to and complete Appendix A submission (*Note If you go to the 'Notarized Attestation' section first or Attachment K sections, you will get an error informing you to first complete your Appendix A submission*)

Figure 16: Error Message - complete Appendix A first

- a. Verify the appropriate year is selected (e.g., 2024). This field is auto-populated so you typically should not have to change this.
  - i. Please note: If is winter and you are an MP who is filing a DoWP late for permissible reasons, the year will be the year the inspection season starts. For example, if you submit a DoWP in January or February of 2025, the winter inspection season for that submission is 2024 as this is the year when the current inspection season began.
- b. Review Resources/Substations to ensure all are present in Appendix A
- c. Update the list and fields as needed. Use the 'pencil' icon to edit and the 'X' icon to delete.
  - i. Note: If you have a large list, you can export this into an excel file at a later step for ease of review. If this is your preference, you may select 'Submit', navigate to the Attestation page, and print to XLS, CSV, or PDF. You can use this method to "red-line" any corrections needed, HOWEVER, all identified updates will need to be made on the Appendix A digital form. You can navigate back to the Appendix A category, make the edits, and re-submit.

| RE - Summer - Appendix A                                                                                                    |                                                                              |                                                                                                    |                                                                                 |                                         |
|----------------------------------------------------------------------------------------------------|------------------------------------------------------------------------------|----------------------------------------------------------------------------------------------------|---------------------------------------------------------------------------------|-----------------------------------------|
| Appendix A for Summer Generation Resource DoWP                                                                                                    |                                                                              | Submit                                                                                                    |                                                                                 |                                         |
| Appendix A for Summer Generation Resource Declaration of Weather Preparedness.                                                                                                    |                                                                              |                                                                                                    |                                                                                 |                                         |
| NOTE: When submitting large data sets be prepared for form submission to require a significant amount of time to complete.<br>It 5 minutes.) Do not close your browser or marigate away from the page until you see the message saying that submission wo<br>successful. | (Up<br>ras                                                                   |                                                                                                    |                                                                                 |                                         |
| Each entity should submit only one Declaration of Weather Preparedness per season. If you have already submitted for the season,<br>please do not submit additional declarations.                                                                                        |                                                                              |                                                                                                    |                                                                                 |                                         |
| Account                                                                                                    |                                                                              |                                                                                                    |                                                                                 |                                         |
| 0 LOWER COLORADO RIVER AUTHORITY (RE)                                                                                                    | *                                                                            |                                                                                                    |                                                                                 |                                         |
| 1 Season                                                                                                    |                                                                              |                                                                                                    |                                                                                 |                                         |
| Summer                                                                                                    |                                                                              |                                                                                                    |                                                                                 |                                         |
| 2024                                                                                                    |                                                                              |                                                                                                    |                                                                                 |                                         |
|                                                                                                    |                                                                              |                                                                                                    |                                                                                 |                                         |
|                                                                                                    | Paraurro Info                                                                | rmation (PE Summar)                                                                                         |                                                                                 |                                         |
|                                                                                                    | Resource Info                                                                | rmation (RE Summer)<br>Remove All                                                                           |                                                                                 |                                         |
|                                                                                                    | Resource Info                                                                | rmation (RE Summer) Remove All Generation Resource                                                          | Maximum Experienced Ambient Temperature (*F)                                    | If a resource is not covered by this de |
|                                                                                                    | Resource Info<br>Add<br>Actions                                              | mation (RE Summer) Remove All Generation Resource WIPOPA_WPP_G1                                             | Maximum Experienced Ambient Temperature (°F)<br>108                             | If a resource is not covered by this de |
|                                                                                                    | Resource Info<br>Add<br>Actions<br>2 X                                       | Remove All Generation Resource WIPOPA_WPP_G1 BUCHAN_BUCHANG2                                                | Maximum Experienced Ambient Temperature (*F)<br>108<br>109                      | If a resource is not covered by this de |
|                                                                                                    | Resource Info<br>Add<br>Actions<br>X<br>X<br>X<br>X                          | Remove All<br>Generation Resource<br>WIPOPA_WPP_G1<br>BUCHAN_BUCHANG2<br>FERGCC_FERGGT2                     | Maximum Experienced Ambient Temperature (*F)<br>108<br>109<br>109               | If a resource is not covered by this de |
|                                                                                                    | Resource Info<br>Add<br>Actions<br>X<br>X<br>X<br>X<br>X<br>X<br>X<br>X<br>X | Remove All Generation Resource WIPOPA_WPP_G1 BUCHAN_BUCHANG2 FERGCC_FERGGT2 MARSF0_MARSF0G1                 | Maximum Experienced Ambient Temperature (*F)<br>108<br>109<br>109<br>109        | If a resource is not covered by this de |
|                                                                                                    | Resource Info                                                                | Remove All  Generation Resource WIPOPA_WPP_G1 BUCHAN_BUCHANG2 FERGCC_FERGGT2 MARSFO_MARSF0G1 INKSDA_INKS_G1 | Maximum Experienced Ambient Temperature (*F)<br>108<br>109<br>109<br>105<br>109 | If a resource is not covered by this de |

Figure 17: Appendix A edits

- 5. Submit
  - a. Note: You will see a green banner at the top "Your request has been successfully submitted"

Figure 18: Appendix A submission successful

#### Attachment K and Supplement to Attachment K (if applicable)

Once you have successfully submitted your Appendix A, proceed to filling out your Attachment K and Supplement to Attachment K forms (If applicable). If you are a TSP, you can skip this section and go to 'Complete Notarized Attestation' step.

 Note: The Supplement to Attachment K form will be filled out on this step as well, if applicable.

#### To do this, you will:

 From the home page, select 'Submissions & Requests' > DoWP – Summer > Attachment K

| oWP - RE - Summer                                                                    |                                                                                                    |                                                                                                    |
|--------------------------------------------------------------------------------------|----------------------------------------------------------------------------------------------------|----------------------------------------------------------------------------------------------------|
| <u>RE - Summer - Appendix A</u><br>Appendix A for Summer Generation<br>Resource DoWP | <u><b>RE - Summer - Attachment K</b></u><br>This form must be filled out by any<br>generation resource relying on natural<br>gas as the primary fuel source. | <u>RE - Summer - Notarized Attes</u><br>Submit to finalize the Declaration of<br>Weather Preparedness |
| View Details                                                                         | View Details                                                                                                    | View Details                                                                                          |

Figure 19: Attachment K form access

2) In the field labeled 'List Generation Resources' Select the Resources that use natural gas as the primary fuel source

|               | A |
|---------------|---|
| INCHSLR_UNIT1 |   |
| RNCHSLR_UNIT2 |   |
| RNCHSLR_UNIT3 |   |
| EEC_ANTLP_1   |   |
| EEC_ANTLP_2   |   |
| EEC_ANTLP_3   |   |
| EEC_ELK_1     |   |

Figure 20: Attachment K - List Generation Resource(s)

- 3) In the 'Supplement to Attachment K' section:
  - 1) Edit: You can edit the preexisting data to ensure it is correct
  - 2) Add: You can add new resources and pipeline information
  - 3) Remove: You can remove pre-existing items

| Add     | Remove A  |                                           |                                     |                  |
|---------|-----------|-------------------------------------------|-------------------------------------|------------------|
| Actions | Site Code | Does any resource use Natural Gas as Fuel | Generation Resource Primary Contact | Generation Reso  |
| ∂ ×     | FERGCC    | Yes                                       | Reagan Springs                      | 512-730-6904 / 5 |
| / ×     | GIDEON    | Yes                                       | Reagan Springs                      | 512-730-6904 / 5 |
| / ×     | WIPOPA    | Yes                                       | Reagan Springs                      | 512-730-6904 / 5 |

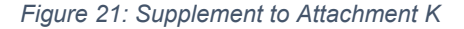

- 4) Complete the following sections (3 and 4) listed on the Attachment K form. These will be the same fields and items previously filled out on the "paper/Excel" version of this form.
- 5) Submit
  - 1) Note: You will see a green banner at the top saying:

Your Attachment K has been stored with your previously stored Appendix A. Your next step is to prepare a Notarized Attestation document. When you submit the completed Declaration of Weather Preparedness, your most recently stored Appendix A, Attachment K, and Supplement to Attachment K (if applicable), will automatically be combined with your Notarized Attestation document to form the complete Declaration of Summer Weather Preparedness. Final Declaration

| Your Attachment K has been stor | red with your previously stored Appendix A. Your next step is to prepare a Notarized Attestation document. When you submit the completed Declaration of Weather Preparedness, your most recently stored Appendix A, |
|---------------------------------|----------------------------------------------------------------------------------------------------|
|---------------------------------|----------------------------------------------------------------------------------------------------|

Figure 22:Attachment K submission complete

#### **Complete Notarized Attestation**

Once you have successfully submitted your Appendix A, Attachment K, and Supplement to Attachment K forms, proceed to the final step: completing the Notarized Attestation. You can use the link provided in the green banner (prior step) or navigate from the home page.

To do this, you will:

- 1. From the home page, select 'Submissions & Requests' > DoWP Summer > Notarized Attestation
  - a. Note: You will only be able to submit this document once you have completed the previous documents (i.e., Appendix A, Attachment K, etc.)

| RE - Summer - Appendix A<br>Appendix A for Summer Generation<br>Resource DoWP | <u>RE - Summer - Attachment K</u><br>This form must be filled out by any<br>generation resource relying on natural<br>gas as the primary fuel source. | <u>RE - Summer - Notarized Attes</u><br>Submit to finalize the Declaration of<br>Weather Preparedness |
|-------------------------------------------------------------------------------|----------------------------------------------------------------------------------------------------|----------------------------------------------------------------------------------------------------|
| /iew Details                                                                  | View Details                                                                                                    | View Details                                                                                          |
|                                                                               |                                                                                                    |                                                                                                    |

Figure 23: Notarized Attestation submission

- 2. If you would like to perform a more exhaustive review of your documents (i.e., Appendix A and/or Attachment K), you may download them here by selecting one or all the hyperlinks.
- 3. Download the respective documents, particularly the Resource/Substation Declaration for review and notarization by the "highest-ranking representative, official, or officer with binding authority..."
  - a. For exact instructions on how to download these documents, please see the next section "Document Export & Review".

| RE – Summer – Notariz<br>Complete and Submit this form to finish the D                                                | eclaration of Weather Preparedness (DoWP) process |
|----------------------------------------------------------------------------------------------------|---------------------------------------------------|
| L. Download this document Summer-Resource-<br>2. Print out your previously submitted Appendia                         | Declaration.pdf<br>«A (Optional)                  |
| <ul> <li>Appendix A Resource Line Data</li> <li>Attachment K Data</li> <li>Supplement to Attachment K Data</li> </ul> |                                                   |
| 3. Obtain notarized signatures.                                                                                       | -                                                 |

Figure 24: Notarized Attestation - Download documents

- 4. Print out the Attestation for review by the "highest-ranking representative..."
- 5. Obtain notarization and signature on the Attestation form
  - a. If needed, you can print out the other items identified in Step 2 of the screenshot to provide a complete "package" for review (i.e., Appendix A Resource Line Data, etc.)
- 6. Scan the signed and notarized Attestation
- 7. Upload the Notarized Document

|                    | Ψ  |
|--------------------|----|
| count              |    |
|                    | Ψ. |
| ason               |    |
| None               | Ψ. |
| ar                 |    |
| None               | Ψ. |
| Notarized Document |    |
| • Upload           |    |

Figure 25: Notarized Attestation - Upload Document

8. Upload any supplemental documents you would like to provide in support of your Declaration of Weather Preparedness

| <b>⊙</b> ∪pload |  |                 |
|-----------------|--|-----------------|
|                 |  |                 |
|                 |  | Add attachments |
|                 |  |                 |

Figure 26: Notarized Attestation - upload supplemental documents

- 9. Submit
  - *a.* Once you press the submit button, you will be asked if you are sure you want to submit and provided the option to continue with the submission or cancel.

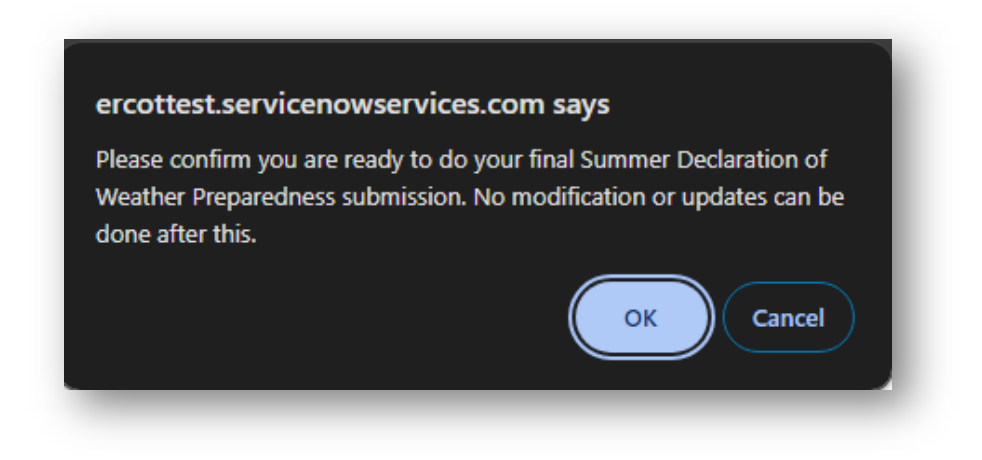

Figure 27: Final Declaration confirmation warning

b. Once you press the OK button, you will see a green banner at the top of the page saying *Thank you for submitting your Declaration of Weather Preparedness. You have completed the process. You can view your submission from "My Lists".* 

Thank you for submitting your Declaration of Weather Preparedness. You have completed the process. You can view your submission from "My Lists".

Figure 28: Declaration of Weather Preparedness submission complete

c. In the event you have made a submission in error or need to make some update in the future, the MP will need to create a Weatherization Support Case (described below) describing the situation. Upon determination that a resubmittal is appropriate, the W&I Team can re-open the Summer Declaration catalog item and allow for an additional submission.

#### Document Export & Review

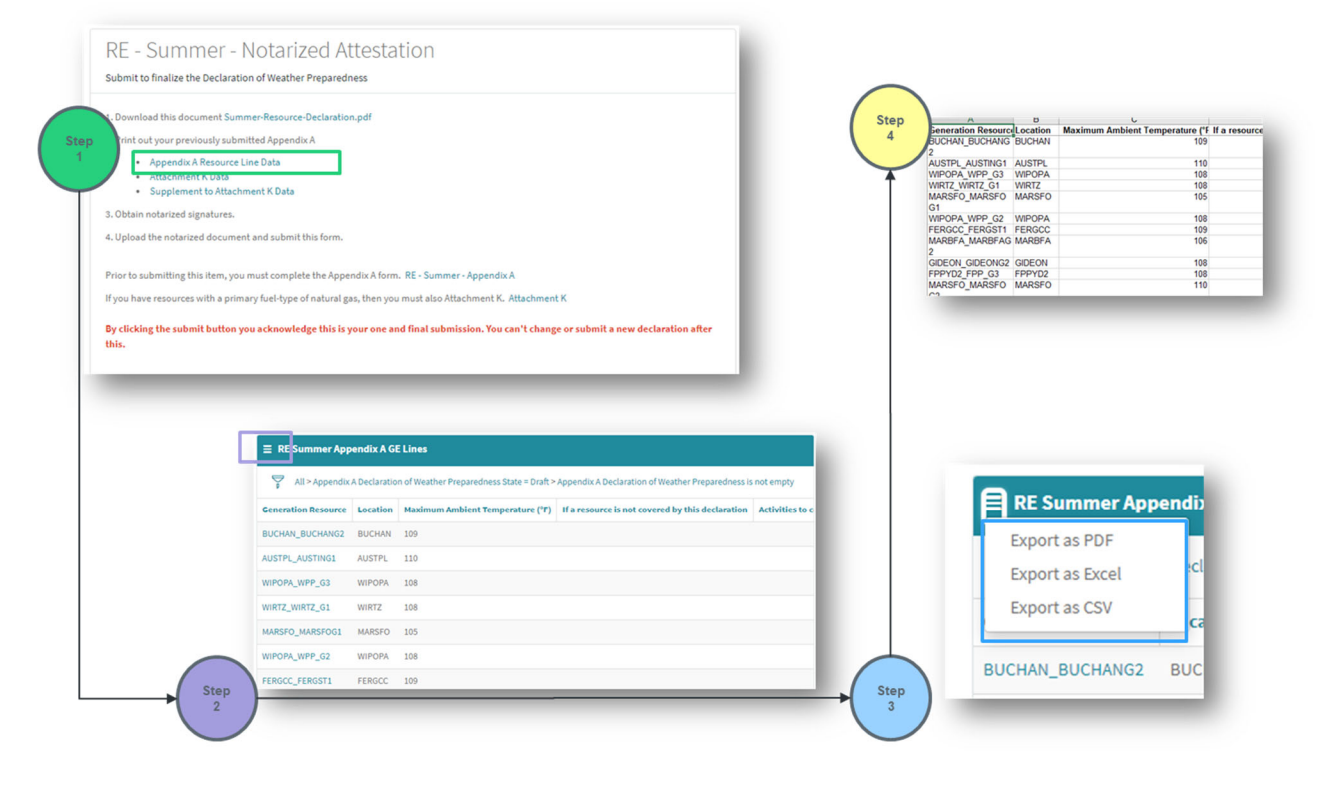

Figure 29: Document Export & Review process

#### **Correspondence with Weatherization and Inspection Team**

#### Open a Weatherization Support Case

In the past, the Weatherization and Inspection (W&I) Team has communicated with Market Participants via Email. We will be taking this communication into our Portal environment.

If you have a question or concern for the W&I Team, you can create a weatherization support case, which we will attempt to address within 2-3 business days. The fields with a red asterisk next to them are required prior to making the submission. This is the minimum information needed to understand you request.

| * Indi | icates required                               |
|--------|-----------------------------------------------|
| Conta  | ict                                           |
| 0      | LCRA MGR ROLE USER                            |
| Accou  | unt                                           |
| 0      | LOWER COLORADO RIVER AUTHORITY (RE)           |
| * Whie | ch of the following is your issue related to? |
| No     | vine                                          |
| * Plea | ise explain the issue you are experiencing    |
|        |                                               |
|        |                                               |
|        |                                               |

#### Figure 30: Weatherization Support case

Support cases can be created from the Portal via the 'Submissions & Requests' function on your home page.

| t Portal                                                               |                                                                                                    | Weatherization Support<br>General Support Case for Weatherization            |
|------------------------------------------------------------------------|----------------------------------------------------------------------------------------------------|------------------------------------------------------------------------------|
| and B. State and S. State                                              | Maria and Anna and Anna and Anna and Anna and Anna and Anna and Anna and Anna and Anna and Anna and Anna and An | <ul> <li>Indicates required</li> </ul>                                       |
| Submissions & Pagu                                                     | Aste Myliste                                                                                                    |                                                                              |
| Contact support to make a r                                            | equest, or report Access my lists to stay up to date on                                                         | Long mon note open                                                           |
| a problem.                                                             | submissions and activity.                                                                                       | LOWER COLORADO RIVER AUTHORITY (RE)                                          |
| 1                                                                      | 1                                                                                                    | * Which of the following is your issue related to?                           |
|                                                                        |                                                                                                    |                                                                              |
|                                                                        |                                                                                                    | None *                                                                       |
|                                                                        |                                                                                                    | - None -     *  Please explain the issue you are experiencing                |
| e > Customer Service >                                                 | Support                                                                                                    | - None -       Please explain the issue you are experiencing                 |
| e > Customer Service >                                                 | Support                                                                                                    | - None -  *  Please explain the issue you are experiencing  Add attachment   |
| e Customer Service >                                                   | Support Support Weatherization Support                                                                          | - None - *  Please explain the issue you are experiencing  Add attachment    |
| e Customer Service >                                                   | Support Support Weatherization Support General Support Case for Weatherization                                  | - None -  •  Please explain the issue you are experiencing    Add attachment |
| e Customer Service<br>Regories<br>WP - RE - Summer<br>WP - RE - Winter | Support Support Weatherization Support General Support Case for Weatherization                                  | - None -  • Please explain the issue you are experiencing                    |

Figure 31: Weatherization Support case navigation

#### **Notice of Inspection**

#### Accept and Approve

Once you have completed your Declaration of Weather Preparedness submission (by June 1<sup>st</sup> or December 1<sup>st</sup>), the W&I Team will review the submissions and begin scheduling inspections for the upcoming season. Notices of Inspection may be sent to MPs that have not submitted a Declaration of Weather Preparedness.

Previously we have notified Market Participants via an Outlook email, however, we will now be utilizing the MP Portal to generate an email which, when received, will need to be responded to within the portal.

#### Steps:

- 1. You will get a notification in your email to log into your MP Portal
  - a. Note: If you are not an AR/BAR, they will be responsible for forwarding you the link to the respective NOI acknowledgment form to be completed. Please be aware that to access this link you will need the appropriate digital credential and role assignment. Work with your User Security Administrator (USA) to receive these.
- 2. Log into the ERCOT Weatherization & Inspection Market Participant Portal in order to acknowledge the NOI.
- 3. Click the Email link to be taken to the acknowledgment form.
- 4. Complete the button ('Accept') and this will confirm your inspection date.

| ercot                                                                                                    |                                                                                                    |            |
|----------------------------------------------------------------------------------------------------|----------------------------------------------------------------------------------------------------|------------|
| o the Authorized Representative of Company Name: LOWER COLORADO RIVER AUTHORITY (RE),                                                                                                    |                                                                                                    |            |
| accordance with the Public Utility Commission of Texas (PUCT) rule regarding Weather Emergency Preparedness, 16 Texas<br>dministrative Code (TAC) § 25.55, ERCOT notifies you it will perform an inspection of the following Generation Resources beginning at<br>5-Mar-2024 08:00.                                                                                                    |                                                                                                    |            |
| his inspection will assess compliance with 18 TAC \$ 25.55. Your inspector(s) will be:<br>Audie Proctor                                                                                                    |                                                                                                    |            |
| lease note, as provided in 16 TAC § 25.55(d)(1)(A), PUCT personnel may accompany ERCOT's inspectors during the inspection.<br>ease continum receipt of this notes and provide the following information within 24 hours of receiving this notee by acknowledging<br>pur voltoxe of inspection clicking <u>heur</u> s.                                                                                                    | Home > Acknowledge Notice of Inspection                                                                                                    | Sea        |
| Acknowledge your plant staff has been advised to expect the ERCOT inspectors at the time and date indicated above;     The name of an individual to meet the ERCOT inspectors and the 24-hour phone number at which the ERCOT inspectors may     reach the designated contact person;     The physical address of the Resource facility and driving directions; and     Any personal safety, personal protective equipment (PPE), security, or other requirements for the inspectors to access the     site and conduct the inspection.                                                                                                    | Indicates required     This Notice of Inspection has already been acknowledged or your inspection has already been completed. Thank     Weatherization Team. Return to Portal     Inspection Number     () | rou, ERCOT |
| you need to contact the inspectors for any reason, please ???                                                                                                    | W00012365                                                                                                    |            |
|                                                                                                    |                                                                                                    |            |
| RCOT requests that representatives meeting ERCOT inspectors in person have all necessary documentation prepared and available for<br>ne meeting at the site.                                                                                                    | * Account                                                                                                    |            |
| RCOT requests that representatives meeting ERCOT inspectors in person have all necessary documentation prepared and available for<br>in meeting at the site.                                                                                                    | * Account O LOWER COLORADO RIVER AUTHORITY (RE)                                                                                                    | x *        |
| RCOT requests that representatives meeting ERCOT inspectors in person have all necessary documentation prepared and available for<br>in meeting at the site.                                                                                                    | * Account  Cover Could Read Rever Authority (RE)  Inspection Location  research                                                                                                    | x v        |
| RCOT requests that representatives meeting ERCOT inspectors in person have all necessary documentation prepared and available for<br>meeting at the size of the second second                                                                                                    | * Account  Content CollORADO RIVERAUTHORITY (RE)  Inspection Location  FEROCC                                                                                                    | x v        |
| RCOT requests that representatives meeting ERCOT inspectors in person have all necessary documentation prepared and available for<br>meeting at the specific provides that are not increased on the specific provide and available for<br>the base memory of the specific provides related on the specific provide and available for<br>the base memory of the specific provides related on the specific provide and available for<br>the base memory of the specific provides related on the specific provides and available for<br>the specific provides the specific provides related on the specific provides and available for<br>the specific provides the specific provides related on the specific provides and the specific provides and the specif | * Account  C LOWER COLORADO RIVERAULTHORITY (RE)  Inspection Location  FEROCC  Inspection Date  Is a context and proce                                                                                     | x *        |
| RCOT requests that representatives meeting ERCOT inspectors in person have all necessary documentation prepared and available for<br>meeting at the site.                                                                                                    | * Account  C LOWECOLORADO RIVERAUTHORITY (RE)  Inspection Location  FEROCC  Inspection Date  15-Mar-2024 at 08:00                                                                                          | x *        |
| RCD requests that representatives meeting ERCOT inspectors in person have all necessary documentation prepared and available for<br>meeting at the site.                                                                                                    | * Account  C LOWER COURAND RIVERAULTHORITY (RE)  Inspection Location  FERGCC  Inspection Date  15-Mar-2024 at 08:00  Inspector  Avida Boston                                                               | x *        |
| RCO requests that representatives meeting ERCOT inspectors in person have all necessary documentation prepared and available for<br>meeting at the site.                                                                                                    | * Account  C LOWER COURAND RIVERAULTHORITY (RE) Inspection Location  FEROCC Inspection Date  15-Mar-2024 at 08:00 Inspector Audie Proctor                                                                  | × ×        |
| RCD requests that representatives meeting ERCOT inspectors in person have all necessary documentation prepared and available for<br>meeting at the site.                                                                                                    | *Account  C LOWECOURADO RIVERAUTHORITY (RE)  Inspection Location  FEROCC  Inspection Date  Location  Audie Proctor  Audie Proctor  *Accept Inspection Date  Netter                                         | x ×        |

Figure 32: Notice of Inspection (NOI) - Email and form

Once Accepted, additional fields will be available to complete details necessary for the upcoming inspection. Required fields are indicated by a red asterisk.

| Accept                             |                                                                                                    |
|------------------------------------|----------------------------------------------------------------------------------------------------|
| The name of an individual to m     | eet the ERCOT inspectors                                                                            |
|                                    |                                                                                                    |
| The email at which the ERCOT in    | spectors may reach the designated contact person                                                    |
|                                    |                                                                                                    |
| The 24-hour phone number at t      | which the ERCOT inspectors may reach the designated contact person                                  |
|                                    |                                                                                                    |
| Physical address of facility to be | inspected                                                                                           |
|                                    |                                                                                                    |
| Supplemental driving directions    | o facility to be inspected                                                                          |
|                                    |                                                                                                    |
|                                    |                                                                                                    |
| onduct the inspection              | otective equipment (PPE), security, or other requirements for the inspectors to access the site and |
|                                    |                                                                                                    |
|                                    |                                                                                                    |

#### Figure 33: Notice of Inspection Form Questions

#### **Request Alternative Inspection Date**

The second option within the "Accept Inspection Date" drop down is "To Request An Alternative Inspection Date." These requests will only be accepted for unique circumstances. The decision to accept an alternative date request will be determined by the W&I Leadership Team on a case-by-case basis. If you have been assigned an inspection and you have not completed all of the appropriate commissioning process steps, please select this option and provide details around your particular circumstance.

#### **Inspection Report Availability**

#### Communication Regarding Inspection

If correspondence with the MP needs to occur before the inspection report is received, you can access open work orders here ("Work in Progress") and ask your question or submit a message via the Activity stream. A member of the Weatherization and Inspection Team will see these and be able to respond accordingly.

In addition, an inspector may send a message indicating what documentation they will be looking for or what should be available on the day of inspection. This is done to ensure the MP has time to collect the appropriate documentation prior to the inspection and ensure a more seamless inspection process.

| = Work Ord                                                            | ers     |          |         |                               |        | Keyword Sea | arch Q           |
|-----------------------------------------------------------------------|---------|----------|---------|-------------------------------|--------|-------------|------------------|
| All > State in (Work in Progress, Closed Complete, Closed Incomplete) |         |          |         |                               |        |             |                  |
| Number 🔺                                                              | Company | Location | Parent  | Short description             | Schedu | led start   | State            |
| WO0010216                                                             |         | INKSDA   | WZ West | Inspection Summer 2023_INKSDA |        |             | Work In Progress |

#### Figure 34: Communication on Work Order

| nspect              | ion Summer 2023_INKSDA       |                               |
|---------------------|------------------------------|-------------------------------|
| Priority<br>4 - Low | Location<br>INKSDA           |                               |
| Activity            | Attachments Work Order Tasks |                               |
|                     | Type your message here       | Ç Post 🖉                      |
|                     | LCRA MGR ROLE USER           | ⊙9h ago • Additional comments |

Figure 35: Communication on Work Order Activity section

#### Work Order Completion – Inspection Report Availability

Once the inspection has been completed, the Weatherization Inspector will summarize the findings of the inspection in a final inspection report that will be reviewed by other ERCOT personnel and then be made available in the MP Portal under Work Orders (may change to Inspection Reports in near future) in the top right corner.

If there are follow-up questions or concerns, an MP can create a Weatherization Support Case and we can address them at that point.

| ERCOT Weatheriza                                                           | tion & Inspection                                                                   | Knowledge Base                                                         | My Lists | Completed Submissions                  | Work Orders | CRA MGR ROLE |
|----------------------------------------------------------------------------|-------------------------------------------------------------------------------------|------------------------------------------------------------------------|----------|----------------------------------------|-------------|--------------|
| Market Participant                                                         | Portal                                                                              | Marriel Constant of Constant                                           | 5 4      | ************************************** |             |              |
| Knowledge Base<br>Browse, search, and rate articles,                       | Submissions & Requests<br>Contact support to make prequest, or report<br>a problem. | My Lists<br>Access my lists to stay up to<br>submissions and activity. | date on  | +/                                     | for some so |              |
| WSUP00001005<br>New • Weatherization Support ticket • • LCRA MGR ROLE USER | No content to display                                                               | This should be visible to MPs                                          |          |                                        |             |              |
| WSUP00001006<br>New+Weatherization Support ticket++ROLE USER               | Featured Articles                                                                   | Test News Article<br>25d ago                                           |          |                                        |             |              |
| WSUP00001008<br>Open • Weatherization Support ticket •• ROLE USER          | ■ Friepare for Hurricane Bert<br>KB0012225 + 66 Views + 19d ago + オオオオオ             | This is the news                                                       |          |                                        |             |              |

#### Figure 36: Access inspection report via Work Order section on portal header

| Priority<br>4 - Low | Location<br>FERGCC                                             |             |
|---------------------|----------------------------------------------------------------|-------------|
|                     |                                                                |             |
| Activity            | Attachments Work Order Tasks                                   |             |
|                     |                                                                |             |
|                     |                                                                | 1           |
|                     | System                                                         | 🕑 a day ago |
| Ů                   | RPT.00023413.0000432268853000.2024_RE_FERGCC_IR.pdf<br>23.9 KB |             |
|                     |                                                                |             |
|                     | Brandon Manley                                                 |             |
|                     |                                                                |             |

Figure 37: Inspection Report location

#### **Cure Periods**

In the event Rule compliance deficiencies are found that cannot be resolved within 3 business days, a cure period will be determined by ERCOT and assigned. Identified deficiencies that need to be "cured" will be available for view on the issued Inspection Report.

In addition, the market participant will be required to report semi-monthly status updates on each assigned cure period. These updates will be provided within the wCSM portal.

When a cure period is issued, an inspection report will still be issued, however, the cure period items identified, item number, and deadline will be provided as part of the report.

| Your Power. Our Promise.                                                                             | 270<br>Tay<br>T.S.<br>F.S                                                                                                    | 15 West Lake Dr.<br>Aar, Texas 76574<br>12-248-3000<br>12-225-7079 | 8000 Metro<br>Bldg. E, Sui<br>Austin, Tex<br><b>T</b> : 512-225-7<br><b>F</b> : 512-225-7 |
|----------------------------------------------------------------------------------------------------|----------------------------------------------------------------------------------------------------|--------------------------------------------------------------------|-------------------------------------------------------------------------------------------|
|                                                                                                    | **PROTECTED INFORMATION**                                                                                                    |                                                                    |                                                                                           |
|                                                                                                    | ERCOT Summer 2024<br>Weatherization Inspection Report                                                                                                    |                                                                    |                                                                                           |
| Authorized Represent                                                                                 | tative,                                                                                                    | 14 1                                                               | Mar 2024                                                                                  |
| On 03-14-2024, ERC<br>Texas Administrative                                                           | OT representatives inspected the following generation resource<br>Code (TAC) § 25.55(c)(2).                                                                                                    | ces for compliance                                                 | e with 16                                                                                 |
| Resources Inspected:                                                                                 |                                                                                                    |                                                                    |                                                                                           |
| FERGCC_FERGGT2                                                                                       | , FERGCC_FERGGT1, FERGCC_FERGST1                                                                                                    |                                                                    |                                                                                           |
| resource complied wi<br>that subsection, it mu:<br>At the end of the third<br>item(s) not in complia | th $\$$ 25.55(c)(2). If ERCOT considers the Generation Entity (<br>st provide a reasonable time to cure any deficiency.<br>It business day following the day of your inspection, ERCOT of<br>ance with $\$$ 25.55(c)(2):                     | GE) not in compli                                                  | ance with<br>lowing                                                                       |
|                                                                                                    |                                                                                                    |                                                                    |                                                                                           |
| Item No.                                                                                             | Deficiency Description                                                                                                    | Cure<br>Des                                                        | Period<br>Idline                                                                          |
| Item No.<br>CPTSK0001168                                                                             | Deficiency Description<br>Testing_Summer Inspection_3-14-2024 Cure Period Assig<br>for no trained personnel as of June 1st.                                                                                                    | gned 2024-0                                                        | Period<br>adline                                                                          |
| Item No. CPTSK0001168 CPTSK0001169                                                                   | Deficiency Description<br>Testing_Summer Inspection_3-14-2024 Cure Period Assig<br>for no trained personnel as of June 1st.<br>Testing_Summer Inspection_3-14-2024 Cure Period Assig<br>for no trained personnel as of June 1st. Second one. | ined 2024-0                                                        | Period<br>adline<br>14-14                                                                 |

#### Figure 38: Cure Period Inspection Report

The assigned cure period items identified in the inspection report can be viewed from the MP Portal. In addition, this is where semi-monthly updates will be provided.

These tasks are made viewable in two different locations: on the home page and via My Lists on the portal header. If you are on the home page and have been assigned cure period tasks, you will see them under the "Tasks" widget.

| Cases                                                                                                    | Most Useful Articles                                                                        | News                                       |
|----------------------------------------------------------------------------------------------------|---------------------------------------------------------------------------------------------|--------------------------------------------|
| NOI00001072<br>New • Request Alternate Inspection Date for MCDLD on 17-Mar-                                         | No content to display                                                                       | This should be visible to MPs<br>i 2mo ago |
|                                                                                                    | Featured Articles                                                                           | Test News Article                          |
| NO100001146<br>Open + Accepted Inspection Date for ABBOTT on 11-Apr-2024 at<br>10:26 + ABBOTT + ONCOR MGR ROLE USER | Prepare for Hurricane Bert KB0012225 • 7 Views • about a month ago • ★★★★☆                  | ■ 2mo ago<br>This is the news<br>■ 2mo ago |
| NOI00001148<br>Open • Accepted Inspection Date for on 28-Apr-2024 at 04:00 • •                                      |                                                                                             | Prepare for Hurricane Bert                 |
| Chris Rowley                                                                                                    | Most Read Articles                                                                          | iiiii omo ago                              |
| WSUP00001004<br>New • Weatherization Support ticket • • ONCOR OPR ROLE USER                                         | Prepare for Hurricane Bert KB0012225 • 7 Views • about a month ago •                        | ¶ <sup>3</sup> Announcements               |
| WSUP00001021<br>New • Weatherization Support ticket • • ONCOR OPR ROLE USER                                         | Emergency Procedures                                                                        | No information available                   |
| First 5 of 13 View all                                                                                              |                                                                                             |                                            |
| Tasks                                                                                                    | Electarations of Weather Preparedness<br>KB0012242 + 2 Views + about a month ago ・<br>たたたたた |                                            |
| CPTSK0001162<br>QA Test Automation • In Progress •                                                                  | GE - Submit Declaration of Preparedness<br>KB0012245 • 1 View • about a month ago •         |                                            |
| CPTSK0001163<br>QA Test Automation • In Progress •                                                                  | 다 가 가 가 가 가 가 가 가 가 가 가 가 가 가 가 가 가 가                                                       |                                            |
|                                                                                                    | KB0012235 ・ 1 View ・ 2mo ago ・★★☆☆☆                                                         |                                            |

Figure 39: Cure Period Tasks - Home page

If you decide to navigate to your cure period tasks via the "My Tasks" portal header section, you will be able to see the additional details as well as provide your semi-monthly updates.

| Home > My Lists |                 |                                  | Search     |         | ٩           |  |
|-----------------|-----------------|----------------------------------|------------|---------|-------------|--|
| My Lists        | ≡ My Case Tasks |                                  |            |         |             |  |
| All Cases       | S All           |                                  |            |         |             |  |
| Action Needed   | Number          | Subject                          | Contact    | Account | State       |  |
| My Cases        | CPTSK0001080    | CURE PERIOD TEST - HILDA AGOPIAN | Dave Marsh | Account | In Progress |  |
| My Case Tasks   | CPTSK0001079    | CURE PERIOD TEST - HILDA AGOPIAN | Dave Marsh |         | In Progress |  |
| My Requests     | CPTSK0001078    | CURE PERIOD TEST - HILDA AGOPIAN | Dave Marsh |         | In Progress |  |
|                 | CPTSK0001077    | CURE PERIOD TEST - HILDA AGOPIAN | Dave Marsh |         | In Progress |  |
|                 | CPTSK0001076    | CURE PERIOD TEST - HILDA AGOPIAN | Dave Marsh |         | In Progress |  |
|                 | CPTSK0001075    | CURE PERIOD TEST - HILDA AGOPIAN | Dave Marsh |         | In Progress |  |

Figure 40: Accessing Cure Period Tasks from My Tasks

Once you've selected the cure period task (CPTSK), you will be able to provide your semimonthly updates via the Activity stream on that task. The W&I team will see these updates and will communicate as appropriate. If there are attachments that the MP wants to submit, they can attach them with their update. Once the semi-monthly update for each of their cure period tasks in the Portal have been provided, the current update is complete.

Please be aware that MPs need to provide updates to their cure period tasks no later than the 15th and the last day of the month until their compliance deficiency has been remedied and the cure period has been successfully closed.

| CP1540001120                                                            |                                                             | braft                                                                                                    |                        |
|-------------------------------------------------------------------------|-------------------------------------------------------------|----------------------------------------------------------------------------------------------------|------------------------|
| QA Test Automation                                                      |                                                             |                                                                                                    |                        |
| Cented Der<br>GOLDEN SPREAD ELEC Dave Marsh Iss                         | origtion<br>at needs to be resol                            |                                                                                                    |                        |
| Activity Attachments Linked request                                     |                                                             |                                                                                                    |                        |
| This is my update for the current period on the cure pe<br>steps taken. | riod task. We are on track for closing this and attached it | document outlining the Post Ø                                                                                                    |                        |
| Dave Marsh<br>1618, BE Summer DuMP Reminder 2 days before do            | x                                                           |                                                                                                    |                        |
| Brandon Manley                                                          |                                                             |                                                                                                    | Knowledge Base MyLists |
| CPT3H0001126 Created                                                    |                                                             | Norm 3 Readed Toket                                                                                                    | 5m                     |
| See                                                                     |                                                             | QA Test Automation                                                                                                    | Ave.                   |
| Task details                                                            |                                                             | Deputy         Select Deputy           SD301990000000         Date Stands           SD301990000000000000000000000000000000000                                                                                                    |                        |
| Number<br>CPT560001126                                                  | State<br>Draft                                              | Adday attachments Latitud report                                                                                                    |                        |
| COMPANY<br>COLDEN SPREAD ELECTRIC COOPERATIVE INC (RE)                  | Contact<br>Dave Marsh                                       | Typ your measurement.                                                                                                    | 1                      |
|                                                                         |                                                             | The set of many set of the surver period on the core period task. The are not task for diary that and attached is a discovered within the sing task.     Topor March                                                                                                    |                        |
|                                                                         |                                                             | 144, 24 Samor 2000 Resider 2 days before data<br>144-0                                                                                                    |                        |
|                                                                         |                                                             | Dandon Marky Ottomore Ottomore |                        |
|                                                                         |                                                             |                                                                                                    |                        |

Figure 41: Cure Period communication on bi-monthly updates

# Appendix

#### **Definitions**

Case Types

- CPTSK Cure Period Task case type
- DOWP Declaration of Weather Preparedness case type
- NOI Notice of Inspection case type
- WSUP Weatherization Support case type

#### **Contact Information**

| ERCOT Account Manager or ERCOT Client Services | Phone: (512) 248-3900<br>Email: <u>clientservices@ercot.com</u> |
|------------------------------------------------|-----------------------------------------------------------------|
|                                                |                                                                 |
|                                                |                                                                 |

#### **More Information**

Digital Certificate User Guide – Market Participant Identity Management (MPIM) This document provides Market Participant (MP) USER Security Administrators (USA's) with information regarding the process of receiving their Digital Certificates and serves as a reference tool to navigate through the Market Participant Identity Management (MPIM) features.

This USER's Guide provides a general overview of the process for obtaining and handling Digital Certificates. If any conflict exists between this USER's Guide and the ERCOT Protocols, then the ERCOT Protocols shall prevail. Please refer to the ERCOT Protocols "USER Security Administrator and Digital Certificates", Section 16, regarding complete details of USA responsibilities.

#### MPIM\_Digital\_Certificate\_User\_Guide

https://www.ercot.com/services/mdt/webservices

#### Summer Weather Readiness

This page provides information on Summer Weather Readiness efforts. ERCOT will periodically add pertinent material.

https://www.ercot.com/gridinfo/generation/summerready

#### Winter Weather Readiness

This page provides information on Winter Weather Readiness efforts. ERCOT will periodically add pertinent material.

https://www.ercot.com/gridinfo/generation/winterready